How-to guide.

You should know that you are infected if this message is shown.

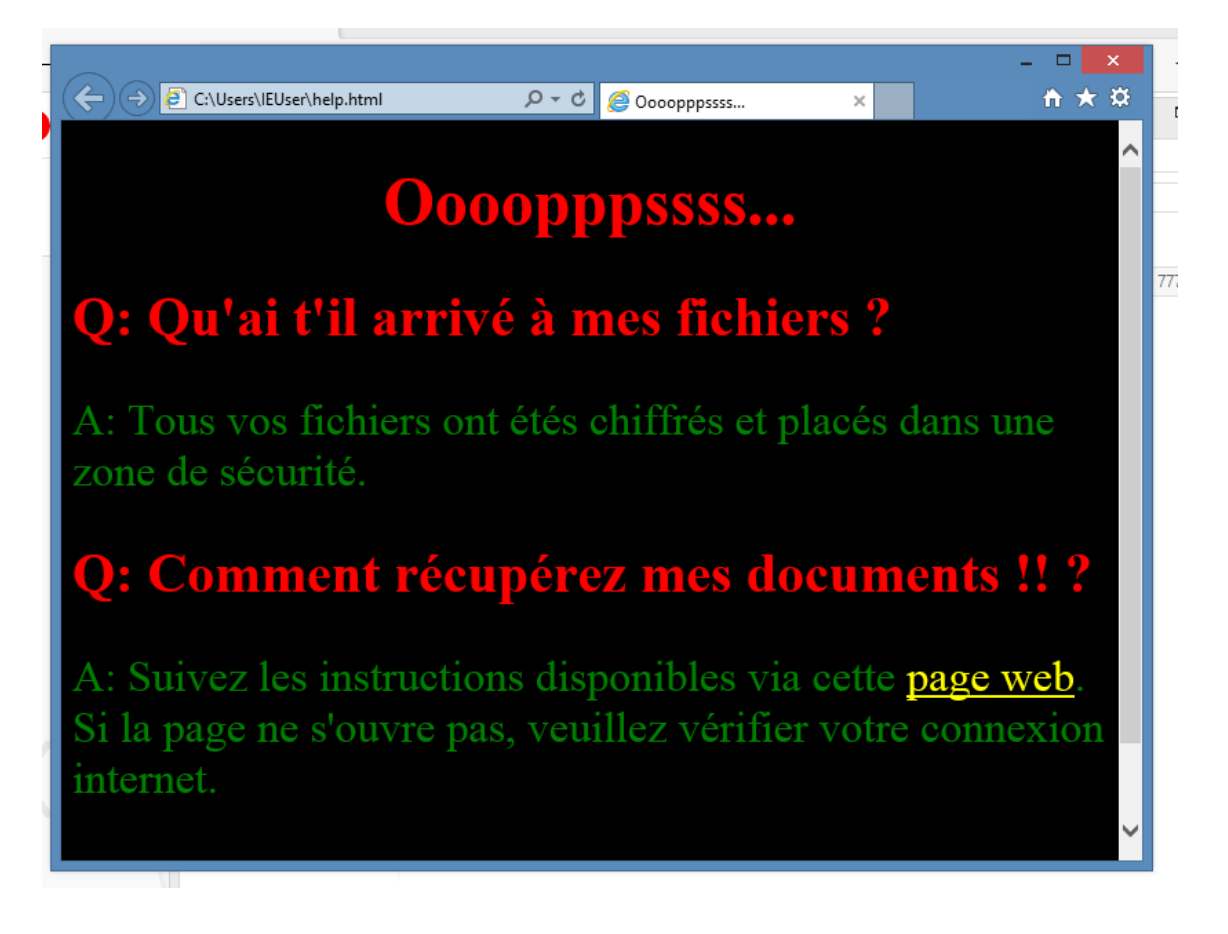

- 1. Download VCrypt (dumb) DecryptorSetup.exe
- 2. When finished, run VCrypt (dumb) Decryptor.exe on the infected computer.

The program will be placed in:

c:\Users\<YOURUSERNAME>\AppData\Local\VCrypt (dumb) Decryptor\

3. If the computer is infected by the most common VCrypt variant, the password shown and used should work. If not, please contact <a href="mailto:labs@elevenpaths.com">labs@elevenpaths.com</a> and we will try to help.

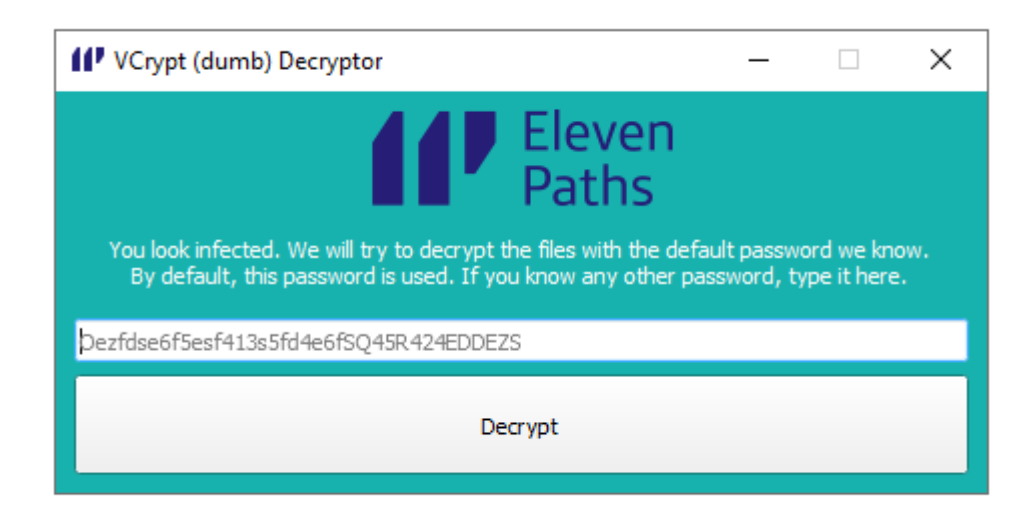

IMPORTANT: Please run an antivirus BEFORE DECRYPTING. Be sure this process is NOT running in your system. Run Task Manager, details.

|  | System Idle Process | 0    | Running | SYSTEM  | 00 | 4 K     | Percentage of time t |
|--|---------------------|------|---------|---------|----|---------|----------------------|
|  | 💷 System interrupts | -    | Running | SYSTEM  | 00 | 0 K     | Deferred procedure   |
|  | 💷 taskhostex.exe    | 1172 | Running | IEUser  | 00 | 5,352 K | Host Process for Wi  |
|  | 👰 Taskmgr.exe       | 3300 | Running | IEUser  | 02 | 7,612 K | Task Manager         |
|  | video_driver.exe    | 2664 | Running | IEUser  | 09 | 668 K   | Video driver         |
|  | 💷 wininit.exe       | 372  | Running | SYSTEM  | 00 | 544 K   | Windows Start-Up A   |
|  | 💷 winlogon.exe      | 400  | Running | SYSTEM  | 00 | 820 K   | Windows Logon Ap     |
|  | m - 1 lass and      | 1600 | D       | CVCTENA | 00 | 200 K   | \\/: N.A             |

If the malware is still running, the process will not fully work.

- 4. Click the "Decrypt" buttom.
- 5. Wait for the program to unlock all your files. They should be back in its original place. If not, look for them in your "user" folder.
- 6. The program will not remove the .vcrypt files or the ransomware itself. If everything goes ok, please remove .vcrypt files in your computer once recovered.